# **Open Learning**

UMD's Platform for Non-Credit Offerings

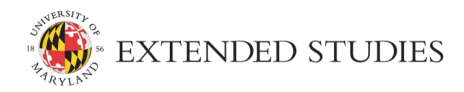

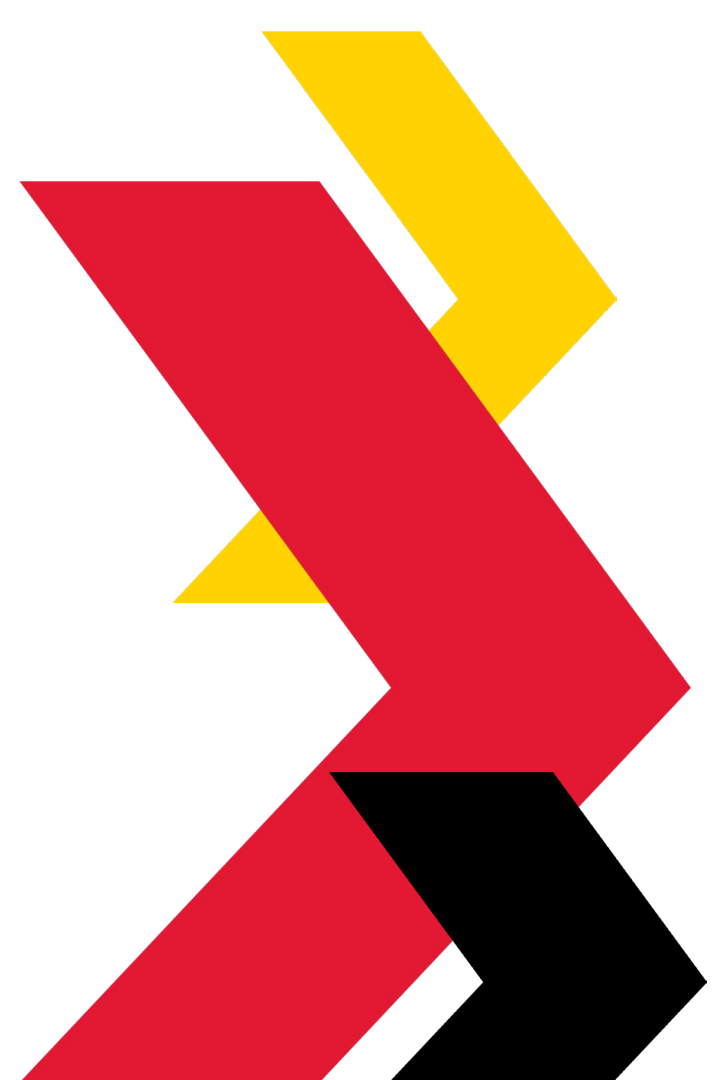

## **Extended Studies OVERVIEW**

Reporting to the Associate Provost, Extended Studies (EXST) provides administrative services for a broad range of self-support credit and non-credit educational initiatives. Services include program development, delivery and management, marketing and communication, student services, and financial management.

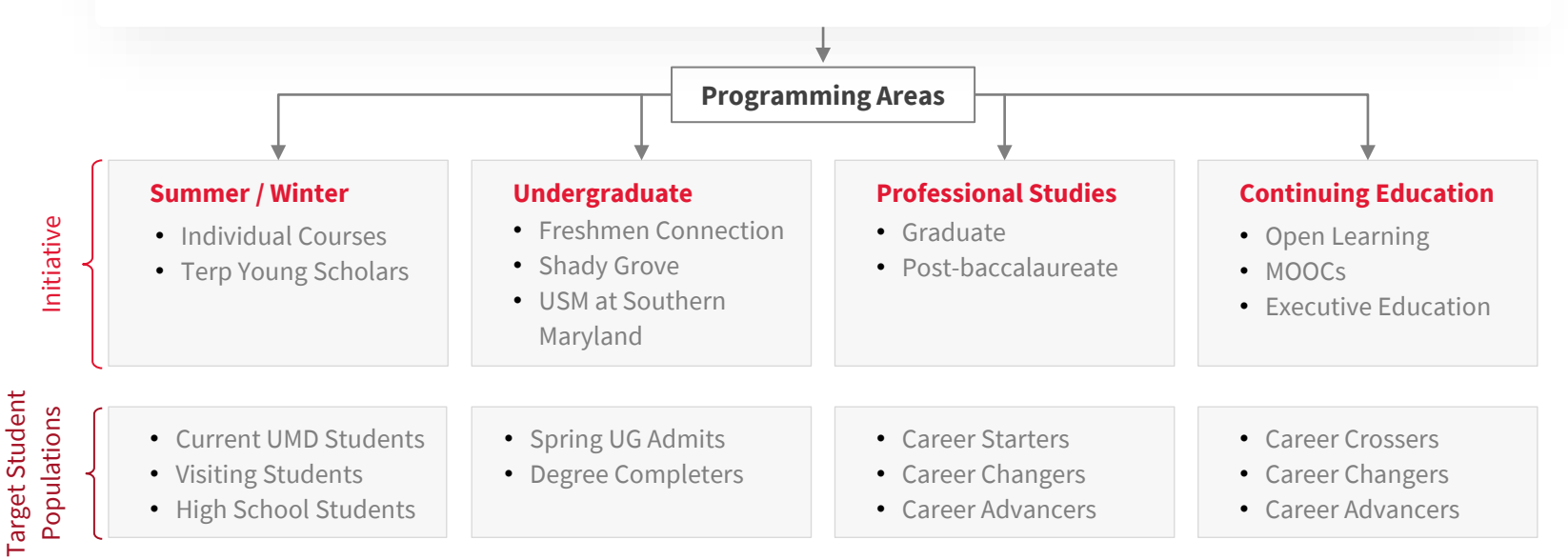

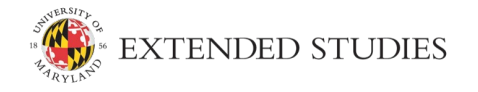

2

## **Professional & Continuing Education OVERVIEW**

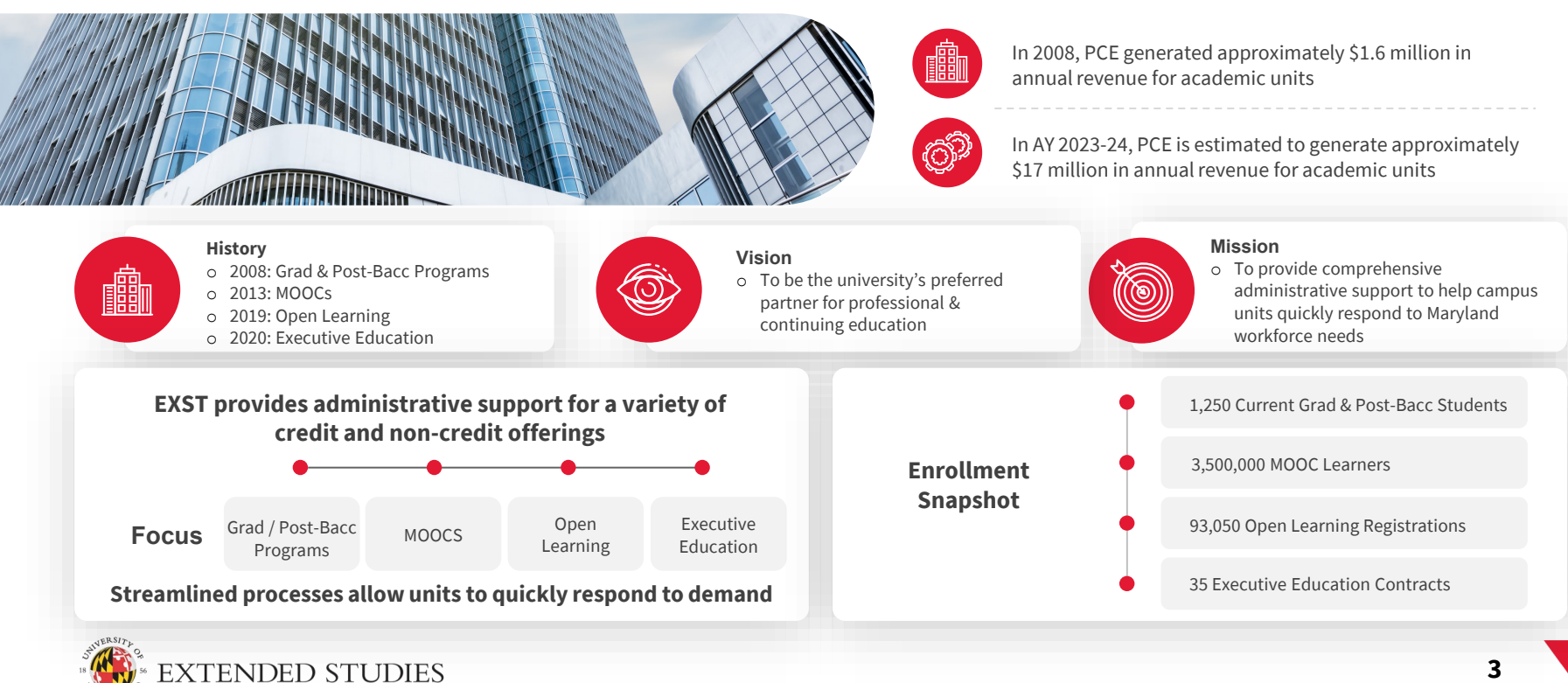

## What is **OPEN LEARNING**

<u>Open Learning</u> is the university's all-in-one learning solution and a UMD-branded online catalog of non-credit continuing education opportunities. It is designed to serve current UMD students, faculty, and staff as well as members of the local and state community and beyond.

Platform features include a registration system, payment gateway, seamless integration with ELMS-Canvas, and automated Certificates of Completion.

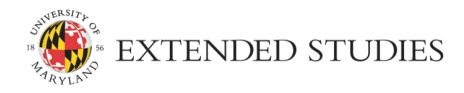

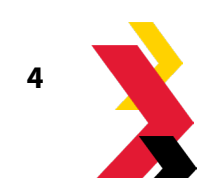

## Non-Credit Platform USE COMPARISON

The university has three UMD-hosted non-credit platforms. Appropriate platform use is dependent on the specific capabilities needed and intended audience.

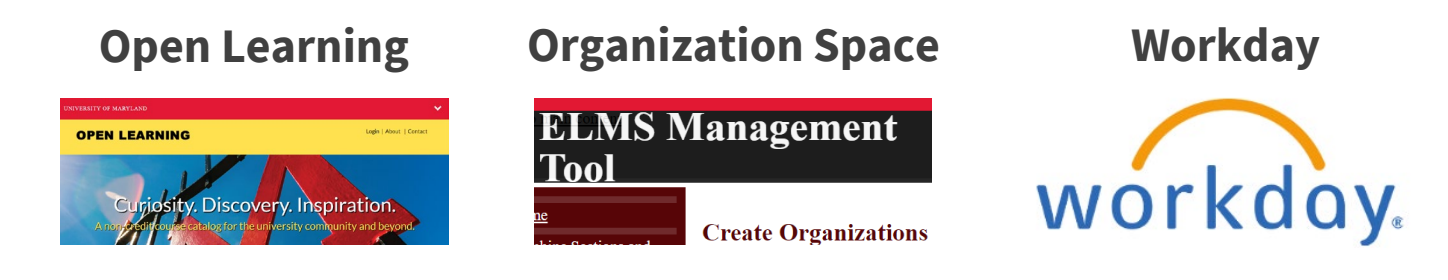

| Intended Use              | A course catalog, registration platform, and payment gateway       | Support teaching, research, and administrative purposes | <ul> <li>Assigning and tracking non-academic professional development or required compliance training</li> <li>Non-Academic; Required or Professional Development Training; Learning Campaigns</li> </ul> |  |  |  |
|---------------------------|--------------------------------------------------------------------|---------------------------------------------------------|----------------------------------------------------------------------------------------------------|--|--|--|
| Non-Credit<br>Course Type | Non-Credit Academic Courses, Orientations,<br>Workshops, Trainings | Collaborative space                                     |                                                                                                    |  |  |  |
| Course Space              | ELMS-Canvas                                                        | ELMS-Canvas                                             | Workday                                                                                                    |  |  |  |
| Audience                  | UMCP Faculty/Staff/Students, Non-UMCP,<br>Community-facing         | UMCP Faculty/Staff/Students                             | Faculty/Staff/Student <i>Employees</i> of UMCP,<br>USMO, UMCES, and UMES                                                                                                    |  |  |  |

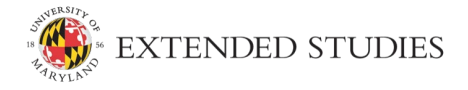

5

## **Open Learning OVERVIEW**

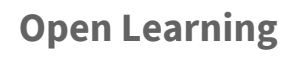

Get the skills you need when you need them

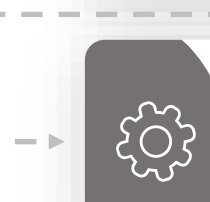

### **Course Catalog**

One-stop shop for all UMD non-credit offerings

### **Registration Platform**

Students can find the courses they want and enroll in minutes

### Ca Ca Au to

### Certificates of Completion

Automatically issued to students upon completion

### Reporting

Track student completion and quickly generate enrollment and revenue reports

### **Payment Gateway**

Students can pay via debit/credit card and are pushed directly into the ELMS-Canvas course

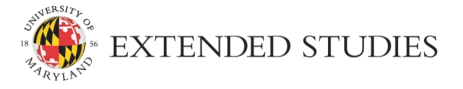

6

## **Open Learning USE CASES**

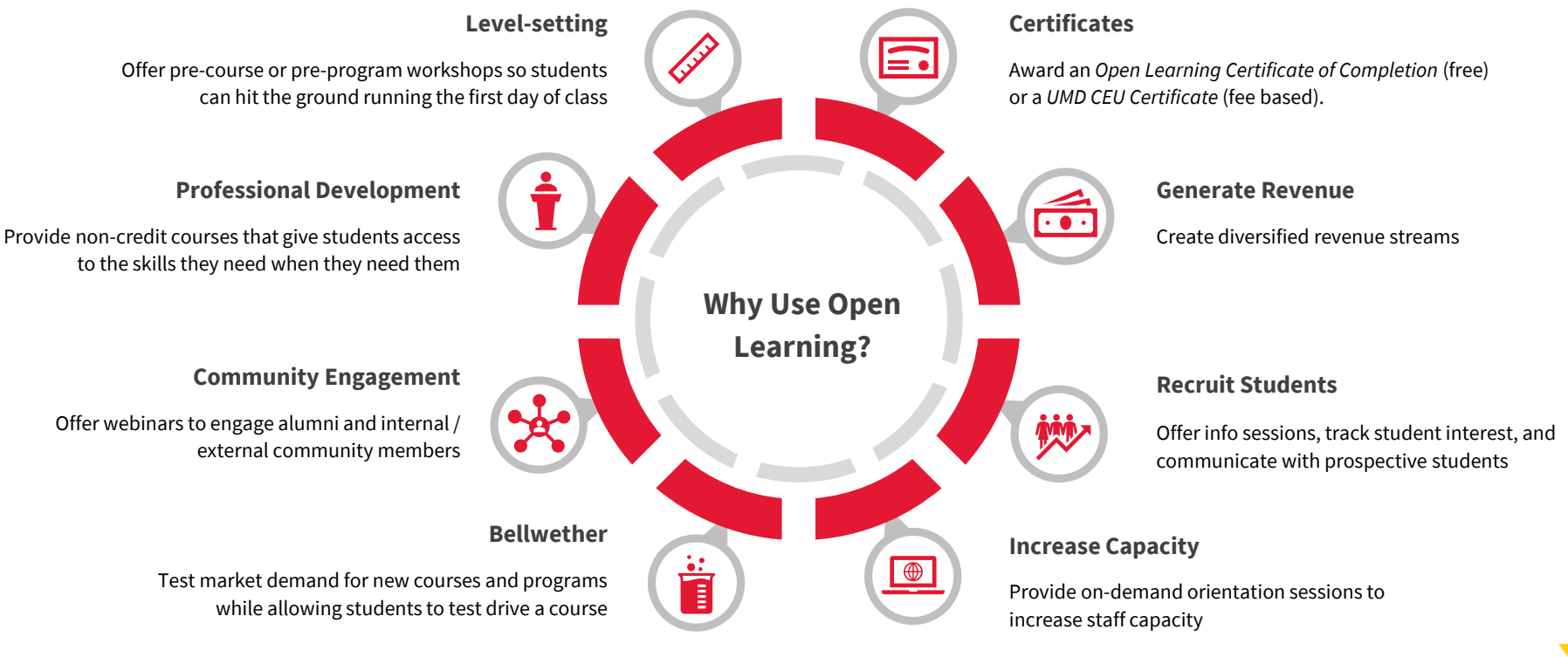

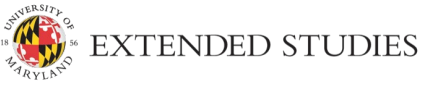

## Open Learning STOREFRONT

The storefront showcases UMD's catalog of ELMS-Canvas hosted non-credit offerings.

Courses or Programs can be:

- Free, charge a fee, or offer discounts
- Online or in person
- Asynchronous or Synchronous
- Specific dates, open/selfpaced, or time-limited

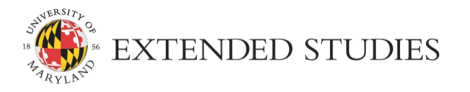

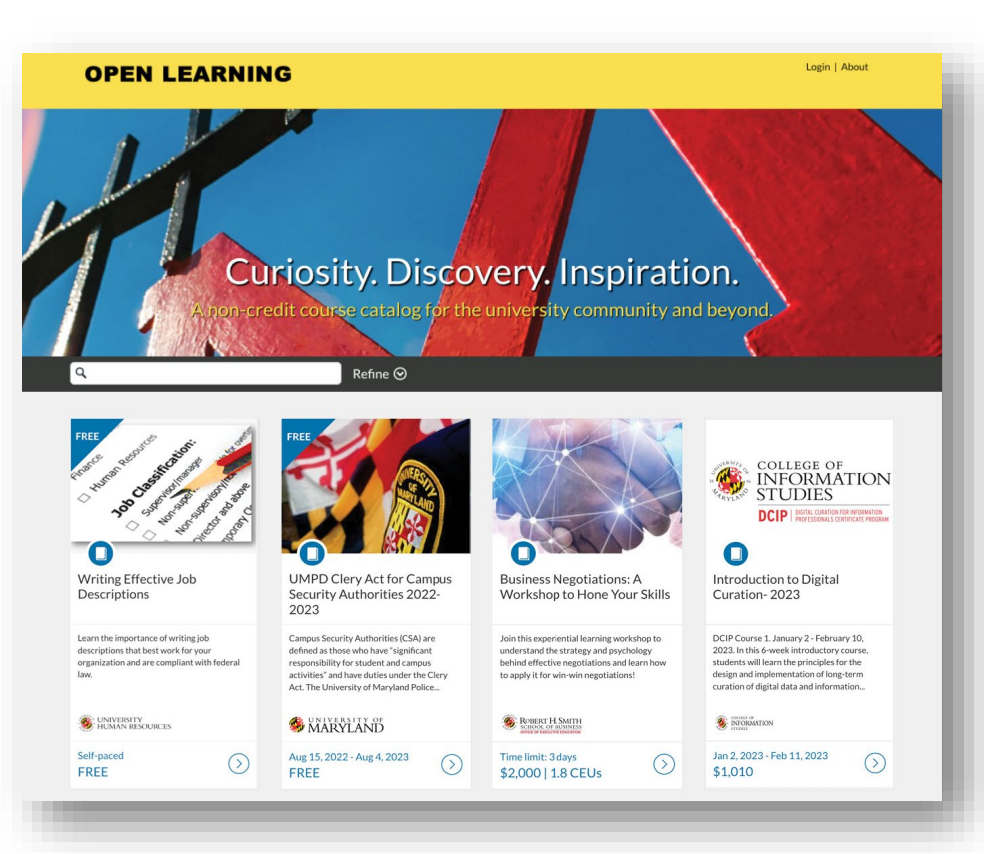

### Teaser COURSE CARD

Cards are viewable on the storefront to provide basic course information at a glance.

- 1. Image
- 2. Title
- 3. Teaser (short description that includes contact information)
- 4. Logo
- 5. Dates
- 6. Cost (if applicable)

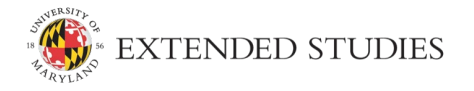

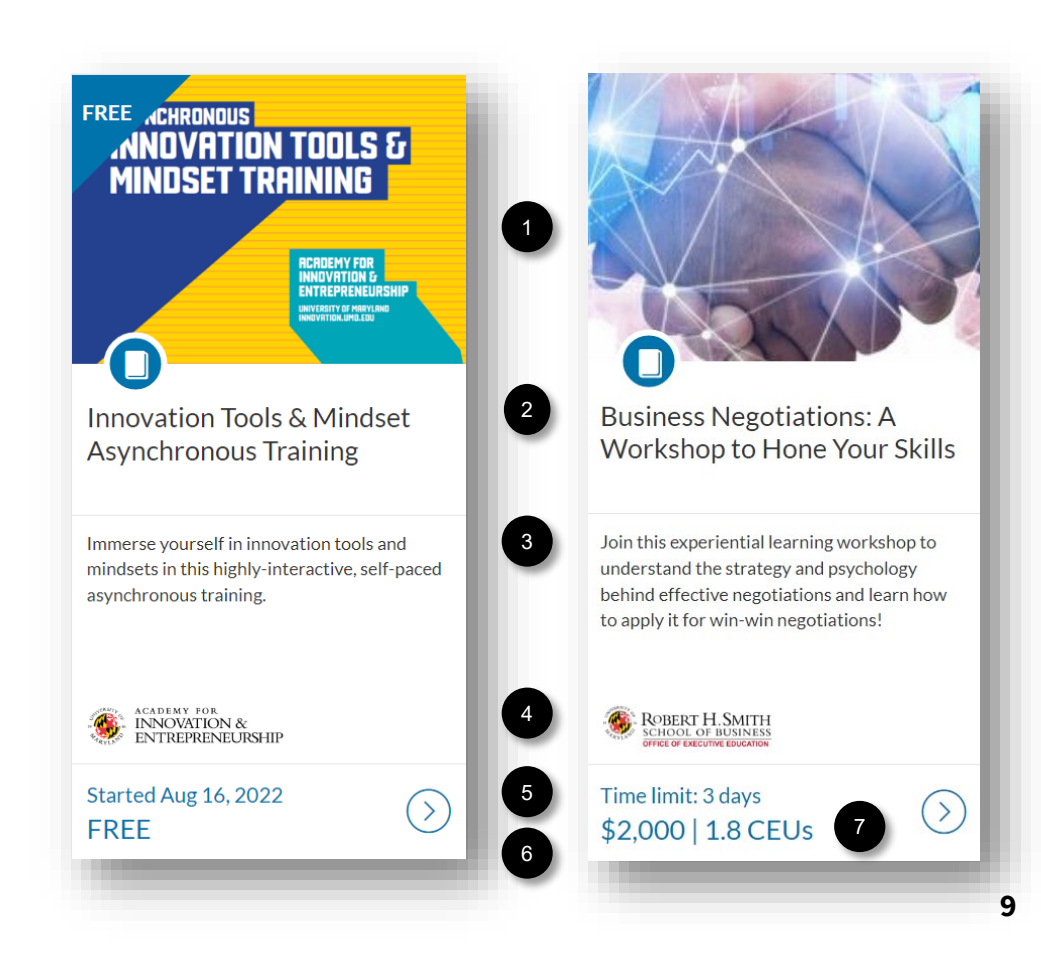

### Details COURSE LISTING

The listing page allows unlimited and customizable description space to provide an overview, highlights, contacts, and key information.

- Enrollment access point
- Enrollment closed notification if unavailable
- Description area editable via intuitive rich text editor tools or HTML flexibility

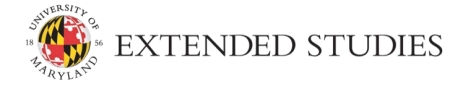

### Login | About **OPEN LEARNING COVID19** Rapid Response Youfube.com/BlackDoctor Training for Barbers & Stylists: From Vaccine Hesitancy to Vaccine Confidence Started Jun 2, 2021 Enroll Confidence Acceleration COMPL-19 (BCAC MARYLAND **Need Help Enrolling?** Watch this short step-by-step instructional How to Enroll video, or reference the How to Enroll PDF, to learn how to easily enroll and access the course, by first creating your login credentials. Simplified Steps 1. Click ENROLL above to be directed to the registration page 2. Create an Associate Account (Your Associate Account will be your login credentials to Sign In and Enroll here, and to access the course after enrolling.) 3. Sign In using your new login 4. Enroll in the COVID19 Rapid Response course \*Tip: Complete each step by opening the links in a new window or tab to avoid having to navigate back to the registration page. (How? Right-click each link and select "Open link in new window (or tab).")

### At-A-Glance

Registration Opens: June 2, 2021 Audience: Broters and Sylida Time Limit: June 2, 2021 to December 30, 2021 Length: 4 hours Offered by: Maryland Center for Health Equity, School of Public Health Website: <u>Hankand Center for Health Equity</u>, School of Public Health Website: <u>Hankand Center for Health Equity</u>, School of Public Health Partnerships: <u>Black Coalition Aquity</u> (COVID, Shea Moisture, the White House, U.S. Department of Health and Human Services

#### Overview

On June 2nd, President Black Coalition Against COVID, the University of Maryland Center for Health Equity, and Shea Meauty Salons. The President is teaming up with the Black Coalition Against COVID, the University of Maryland Center for Health Equity, and Shea Moisture to launch "Shots at the Shop," an inliative that will engage Black-owned barbershops and beauty alons across the country to support local vaccine education and outreest efforts.

### **Course Description**

The University of Maryland School of Public Health Maryland Center for Health Equity (M-CHE) is providing this training to build upon our existing Health Advocates In-Reach and Research (HAIE) program. We are being called to the front lines of President Biden's national vaccing including the national training program was announced during the town halt titled: <u>Barkershop and Salah Title: From Vaccine Advantation Campaign</u>. On June 2nd, the national training program was announced during the town halt titled: <u>Barkershop and Salah Title: From Vaccine Advantation</u>.

10

This four-hour online training is designed for barbers and stylists engaged in COVID19 outreach and education designed to provide scientifically sound and culturally tailored communications designed to help communities of color make informed decisions about the COVID19 vaccination. Scholars will be provided )

### Instructions HOW TO ENROLL

Utilize or share our simplified "How to Enroll" PDF instructions with your target audience, or incorporate them into your course listing page.

- Incorporate step by step or linked instructions into your course listing page.
- Record a demo to share! (<u>DEMO example</u>)

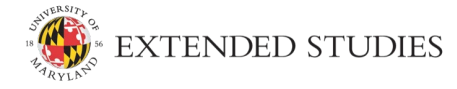

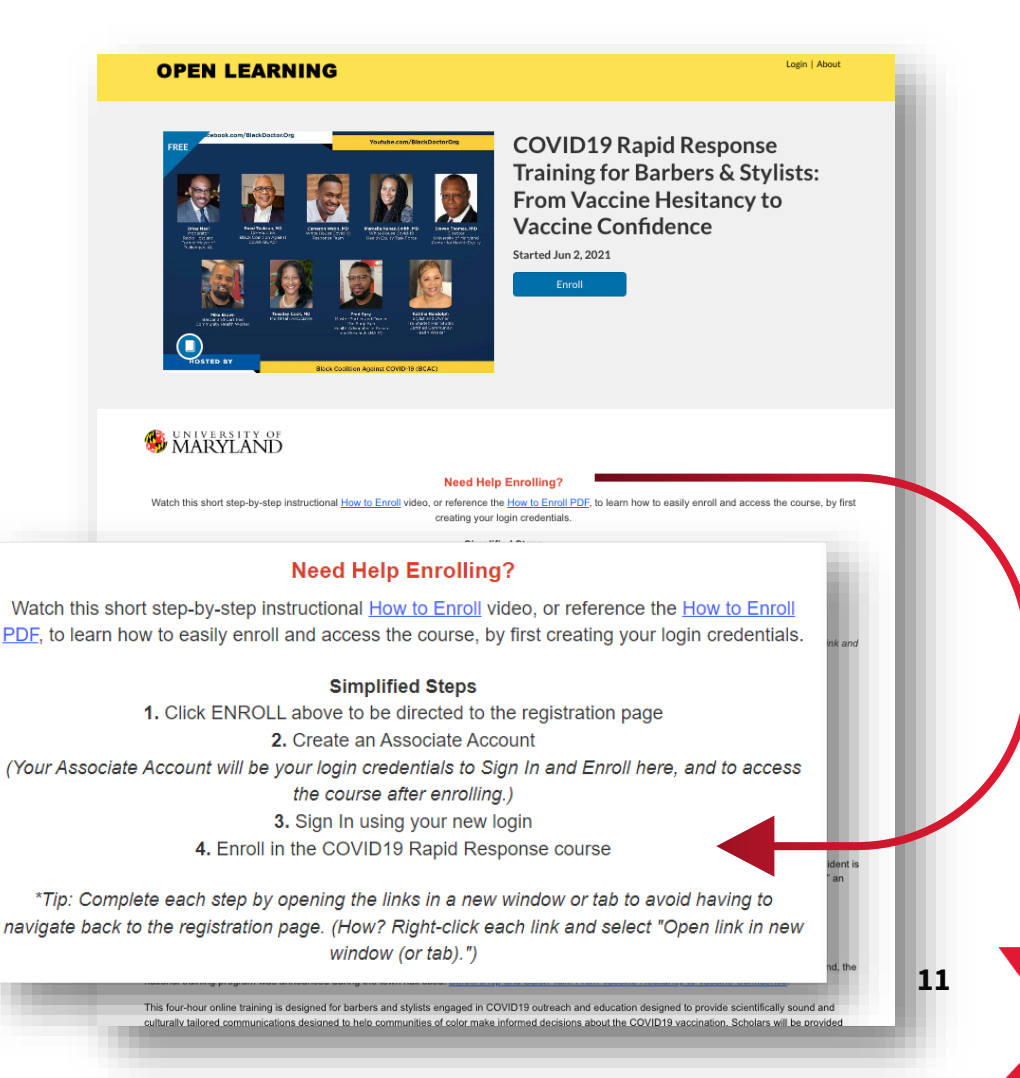

## Bundled Courses PROGRAM LISTING

Curate a special series, tailor specific learning tracks, or offer package incentives by grouping a-la-cart courses into various programs.

- Same look and feel as course listings
- Add courses as "requirements"
- Included courses listed in header area

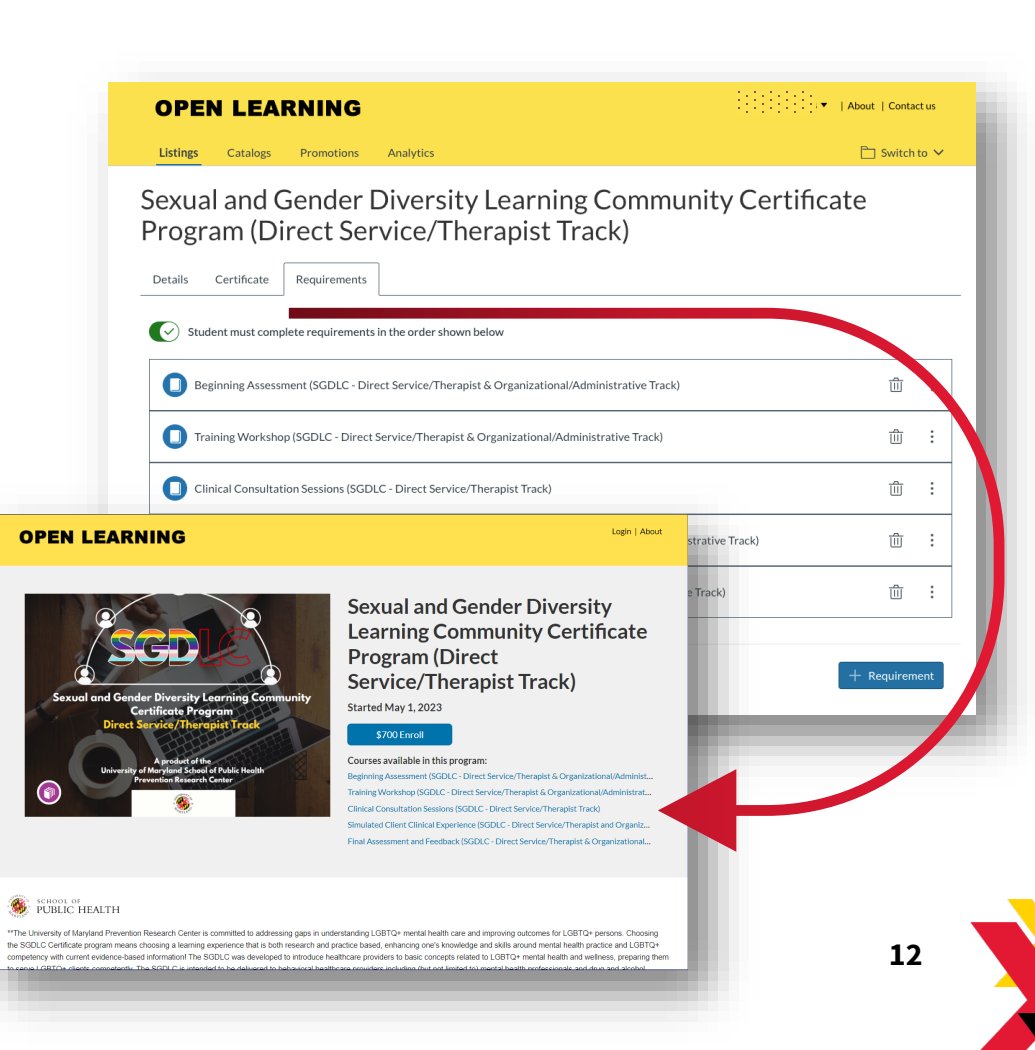

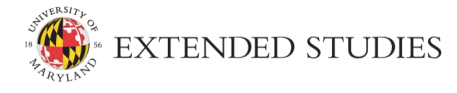

### Registration & Payment GATEWAY

- Offer discounts via promotion codes
- Self-enrollment and credit/debit card payment
- Units receive revenue immediately

### **Registration / User Accounts**

Users must first sign in with a UMD Directory ID (user account login credentials) to enroll in a course.

- UMD Students/Faculty/Staff: Sign in with their UMD Directory ID using CAS
- *Non-UMD Users:* Create a UMD Directory ID by setting up and logging in with a UMD Associate Account

| Machine Learning for                                                                                                    |   |
|----------------------------------------------------------------------------------------------------|---|
| Materials Research 2022                                                                                                    |   |
| Live, In-Person and Online, Aug 8-12, 2022                                                                                                    |   |
| Faculty, staff, and students can sign in using their UMD Directory ID. All<br>others must first <u>Create an Associate Account</u> and then sign in. Once signed<br>in, you will be able to enroll. |   |
| Sign in Here                                                                                                    |   |
| Promotion Code                                                                                                    |   |
| Apply                                                                                                    |   |
| Total: \$230                                                                                                    |   |
| I'm not a robot                                                                                                    |   |
| To request Accessibility & Disability Services (ADS), contact <u>oes@umd.edu</u><br>with course details.                                                                                            |   |
| Contact Canvas Support (Instructure) if you experience any technical difficulties by calling (877) 399-4090 or by visiting the <u>live chat</u> .                                                   |   |
|                                                                                                    | 4 |

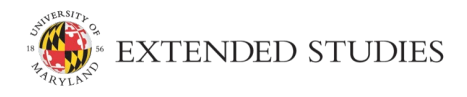

### Data Access ANALYTICS

Provides summary and user data of 1) enrollments, 2) revenue, and 3) completions.

- Filter to customize results
- Export data to CSV file
- Administrators may have access to multiple subcatalogs

Student

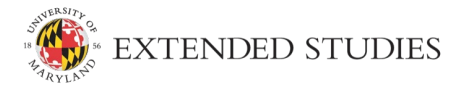

|                                                |                                                                                                    |                                        |                                                            | UNIVERSITY OF MARYLAND                                            |                                                                                                    |                                                                                                    |                                                              |                        |                                                                                                    | 🛨 NEWS 📋 EVENTS |                        |          |             |  |
|------------------------------------------------|----------------------------------------------------------------------------------------------------|----------------------------------------|------------------------------------------------------------|-------------------------------------------------------------------|----------------------------------------------------------------------------------------------------|----------------------------------------------------------------------------------------------------|--------------------------------------------------------------|------------------------|----------------------------------------------------------------------------------------------------|-----------------|------------------------|----------|-------------|--|
|                                                |                                                                                                    |                                        |                                                            | OPEN LEARNING                                                     |                                                                                                    |                                                                                                    |                                                              |                        |                                                                                                    |                 | About   Contactus      |          |             |  |
|                                                |                                                                                                    |                                        |                                                            |                                                                   | Listings Catalogs Promotions Analytics                                                                                                    |                                                                                                    |                                                              |                        |                                                                                                    |                 | 🛅 Switch to 🗸          |          |             |  |
|                                                |                                                                                                    |                                        |                                                            |                                                                   |                                                                                                    | Listings                                                                                                    | Enrollments Orders User                                      | 5                      |                                                                                                    |                 |                        |          |             |  |
|                                                |                                                                                                    |                                        |                                                            | Q Search.                                                         |                                                                                                    |                                                                                                    |                                                              |                        |                                                                                                    | Filters         |                        |          |             |  |
|                                                |                                                                                                    |                                        |                                                            |                                                                   |                                                                                                    | (Purchase Dat                                                                                                    | te: Pant 30 Days X                                           |                        |                                                                                                    |                 | ,                      |          |             |  |
|                                                |                                                                                                    |                                        |                                                            |                                                                   |                                                                                                    | \$6,574                                                                                                    | \$6,574.25 40 31                                             |                        |                                                                                                    |                 |                        |          |             |  |
|                                                |                                                                                                    |                                        |                                                            |                                                                   |                                                                                                    | TOTAL REVEN                                                                                                    | NUE TRANSACTIONS                                             | DISCOUNTS              |                                                                                                    |                 | 74                     |          |             |  |
|                                                |                                                                                                    | Purchaser :                            | Catalog :                                                  |                                                                   | Listing :                                                                                                    | Listing Status :                                                                                                    | Canvas Course ID :                                           | Bulk Purchase :        | Purchase Date *                                                                                                    | Order ID :      | Reference ID :         |          |             |  |
|                                                |                                                                                                    |                                        |                                                            |                                                                   | Defending Your                                                                                                    | Shell                                                                                                    | Defend Your Shell 2023<br>119581                             | Open For Enrollment    | #1337408                                                                                                    | No              | July 31, 2023<br>16:09 | #7939053 |             |  |
|                                                |                                                                                                    |                                        |                                                            |                                                                   | CHIBE                                                                                                    |                                                                                                    | Biopharmaceutical<br>Manufacturing Basics e-Learnin<br>42261 | Open For Enrollment    | #1280933                                                                                                    | No              | July 31, 2023<br>16:06 | #7939000 | 44219534418 |  |
|                                                |                                                                                                    |                                        |                                                            |                                                                   | Human Capital I                                                                                                    | Management                                                                                                    | HCM Core Concepts<br>124198                                  | ⊘ Open For Enrollment  | #1344465                                                                                                    | No              | July 31, 2023<br>16:02 | #7939005 |             |  |
|                                                |                                                                                                    |                                        | _                                                          |                                                                   | TerrapinSTRON                                                                                                    | IG                                                                                                    | Undergraduate TerrapinSTRONG<br>Onboarding 2023-24<br>127891 | ⊙ Open For Enrollment  | #1344161                                                                                                    | No              | July 31, 2023<br>16:01 | #7938993 | -           |  |
| 0                                              |                                                                                                    | RNING                                  |                                                            |                                                                   | MSE                                                                                                    |                                                                                                    | Machine Learning for Materials<br>Research 2023<br>133039    | ⊘ Open For Enrollment  | #1353553                                                                                                    | No              | July 31, 2023<br>15:58 | #7938963 | 44219519016 |  |
| u                                              | stings Catalogs                                                                                                    | Promotions                             | Analytics                                                  |                                                                   |                                                                                                    | b                                                                                                    | Switch to 🛩                                                  |                        |                                                                                                    |                 |                        |          | -           |  |
|                                                | Listings Enro                                                                                                    | ollments Orde                          | ers Users                                                  |                                                                   |                                                                                                    |                                                                                                    |                                                              |                        |                                                                                                    |                 |                        |          |             |  |
| Q. Search<br>(Berefinent Date Post 30 Days (*) |                                                                                                    | Files                                  |                                                            |                                                                   |                                                                                                    |                                                                                                    |                                                              |                        |                                                                                                    |                 |                        |          |             |  |
|                                                |                                                                                                    |                                        |                                                            |                                                                   |                                                                                                    |                                                                                                    |                                                              |                        |                                                                                                    |                 |                        |          |             |  |
|                                                | 10,742                                                                                                    | 5,673                                  | 5,030                                                      | 37                                                                |                                                                                                    |                                                                                                    |                                                              |                        |                                                                                                    |                 |                        |          |             |  |
|                                                | ENROLLMENTS                                                                                                    | ACTIVE                                 | COMPLETED                                                  | DROPPED                                                           |                                                                                                    |                                                                                                    | 74                                                           |                        |                                                                                                    |                 |                        |          |             |  |
| Catalog :                                      |                                                                                                    | Listing 0                              |                                                            | Listing Status =                                                  | Canvas Course ID 0                                                                                                    | Enrollment E                                                                                                    | Date * Status 0                                              | Certificate 1          |                                                                                                    |                 |                        |          |             |  |
| CHBE                                           |                                                                                                    | Biopharmace<br>Basics e-Learn<br>42361 | utical Manufacturing<br>ning Library                       | Open For Enrollment                                               | #1280933                                                                                                    | July 31, 2023<br>16:06                                                                                                    | Active                                                       | No Certificate Offered |                                                                                                    |                 |                        |          |             |  |
| Human Capital                                  | Management                                                                                                    | HCM Core Co<br>124198                  | ancepts                                                    | Open For Enrollment                                               | #1344465                                                                                                    | July 31, 2023<br>16:02                                                                                                    | 1 Active                                                     | No Certificate Offered |                                                                                                    |                 |                        |          |             |  |
| TerrapinSTROP                                  | NG                                                                                                    | Undergraduar<br>Onboarding 2<br>127891 | te TerrapinSTRONG<br>(023-24                               | Open For Enrollment                                               | #1344161                                                                                                    | July 31, 2023<br>16:01                                                                                                    | Active                                                       | No Certificate Offered |                                                                                                    |                 |                        |          |             |  |
| MSE                                            |                                                                                                    | Machine Lear<br>Research 202<br>133039 | ning for Materials<br>13                                   | ⊘ Open For Enrollment                                             | #1353553                                                                                                    | July 31, 2023<br>15:58                                                                                                    | Active                                                       | No Certificate Offered |                                                                                                    |                 |                        |          | _           |  |
|                                                |                                                                                                    |                                        |                                                            |                                                                   |                                                                                                    |                                                                                                    |                                                              | _                      |                                                                                                    |                 |                        |          |             |  |
|                                                |                                                                                                    |                                        |                                                            |                                                                   |                                                                                                    |                                                                                                    |                                                              |                        |                                                                                                    |                 | 1                      | 4        |             |  |
|                                                | Ctarg I<br>C Ctarg I<br>C Ctarg | Catalog I<br>Instance Catalogues       | Calley of all USES AND AND AND AND AND AND AND AND AND AND | Determine of experimental and and and and and and and and and and | UNITABLE INTO ADDRESS         UNITABLE INTO ADDRESS         UNITABLE INTO ADDRESS <td< td=""><td>NUMBER OF DESCRIPTION OF DESCRIPTION OF DESCRIPTIO</td><td></td><td></td><td>NUMBER         NUMBER         NUMBER</td><td></td><td></td><td></td><td></td></td<> | NUMBER OF DESCRIPTION OF DESCRIPTION OF DESCRIPTIO |                                                              |                        | NUMBER         NUMBER         NUMBER |                 |                        |          |             |  |

### Automated OPEN LEARNING CERTIFICATE OF COMPLETION

- No Fee
- Customizable to include logos and signatures
- Generated upon course completion when set module requirements are satisfied
- Instantly downloadable via the Student Dashboard
- Emailed directly within 24 hours

(Not for use to issue UMD CEU Certificates)

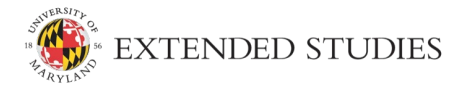

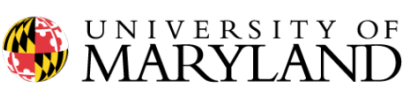

**CERTIFICATE OF COMPLETION** 

### FirstName LastName

has successfully completed

### **UMD Certificate Design Preview**

a non-credit course offered through

Extended Studies

July 31, 2023

### Showcase PROFESSIONAL ACHIEVEMENTS

Add certificates and credentials to LinkedIn. Follow <u>LinkedIn's easy-to-follow</u> <u>instructions</u> under "manage licenses & certifications."

- Open Learning Certificates of Completion: View and Download from the <u>Student Dashboard</u>
- UMD CEU Certificates: Issued by EXST, distributed to participants by the unit

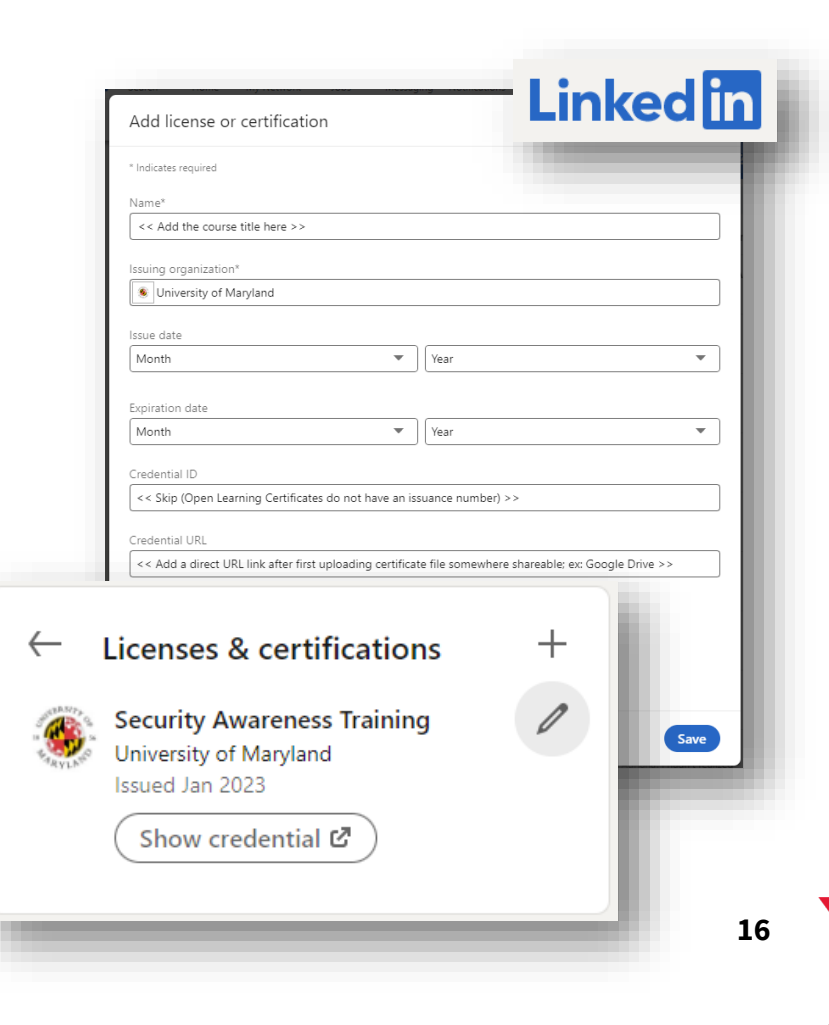

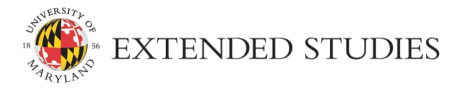

## **Open Learning TUITION & FEES**

Extended Studies administers Open Learning as a service to the university and does not charge a fee for Open Learning.

### Tuition

- Units set course enrollment fee
- Offerings can be free or charge a fee
- Discounts optional via:
  - Promotion codes (percentage or flat amount)
  - Program offering (specified course bundle)

### **DIT Technology Fee**

- \$10 per enrollment
- Waiver available for free courses exclusive to UMD students/faculty/staff audiences

### More information

### Automated Certificates of Completion

• FREE! Included feature

### UMD CEU\* Certificate Fee

\*University of Maryland Continuing Education Unit

- \$25 per qualifying participant
- EXST pre-approval required to offer UMD CEUs
- Certificates issued by EXST in digital format
- EXST maintains five (5) year record of UMD CEUs awarded

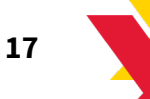

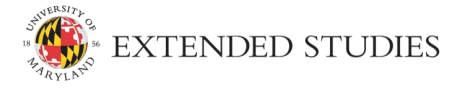

## **Open Learning APPLY TODAY**

**Open Learning Application** 

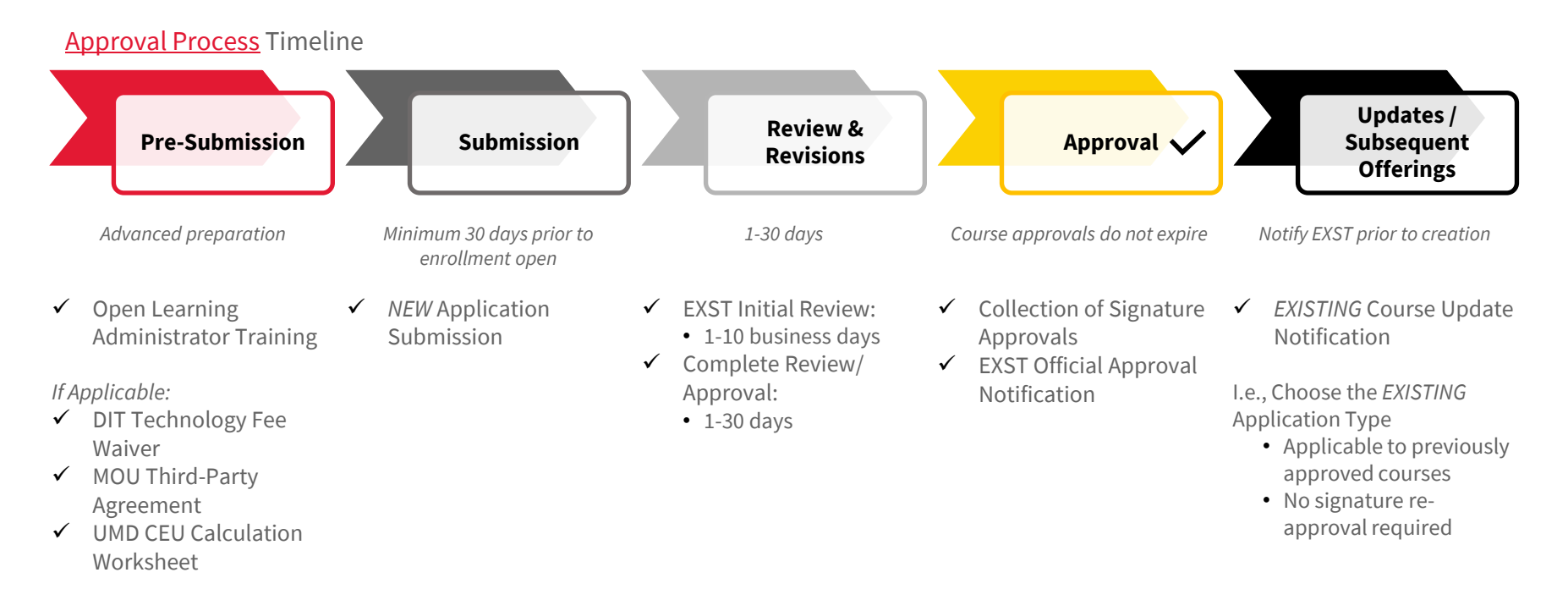

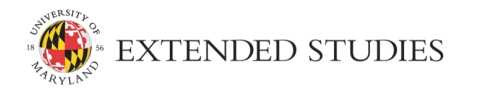

=

18

## **Open Learning RESOURCES**

Visit the **Open Learning** <u>Extended Studies</u> <u>Administrative Website</u> to find more information, forms, and

resources for offering non-credit content.

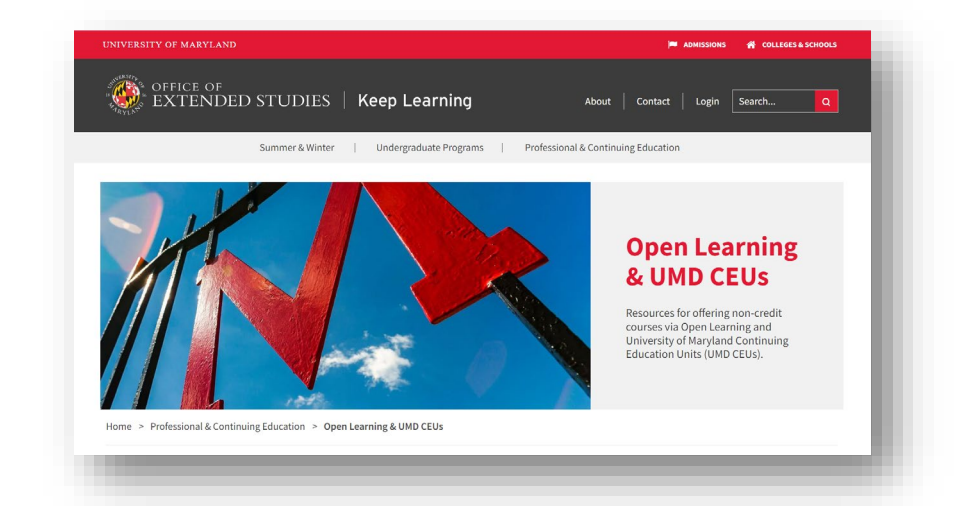

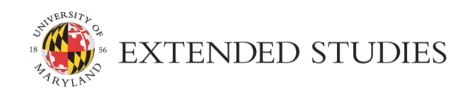

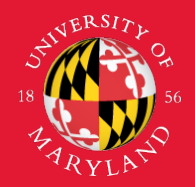

## EXTENDED STUDIES

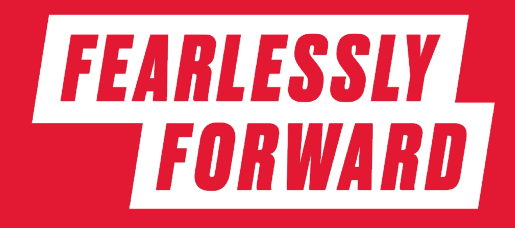

Bill Aarhus, Assistant Director, Strategic Initiatives for Continuing Education

0600 Service Building, 7757 Baltimore Avenue, College Park, MD 20742 exst.umd.edu | openlearning@umd.edu

## **Catalog Gateways & Access STRUCTURE & FUNCTION**

=

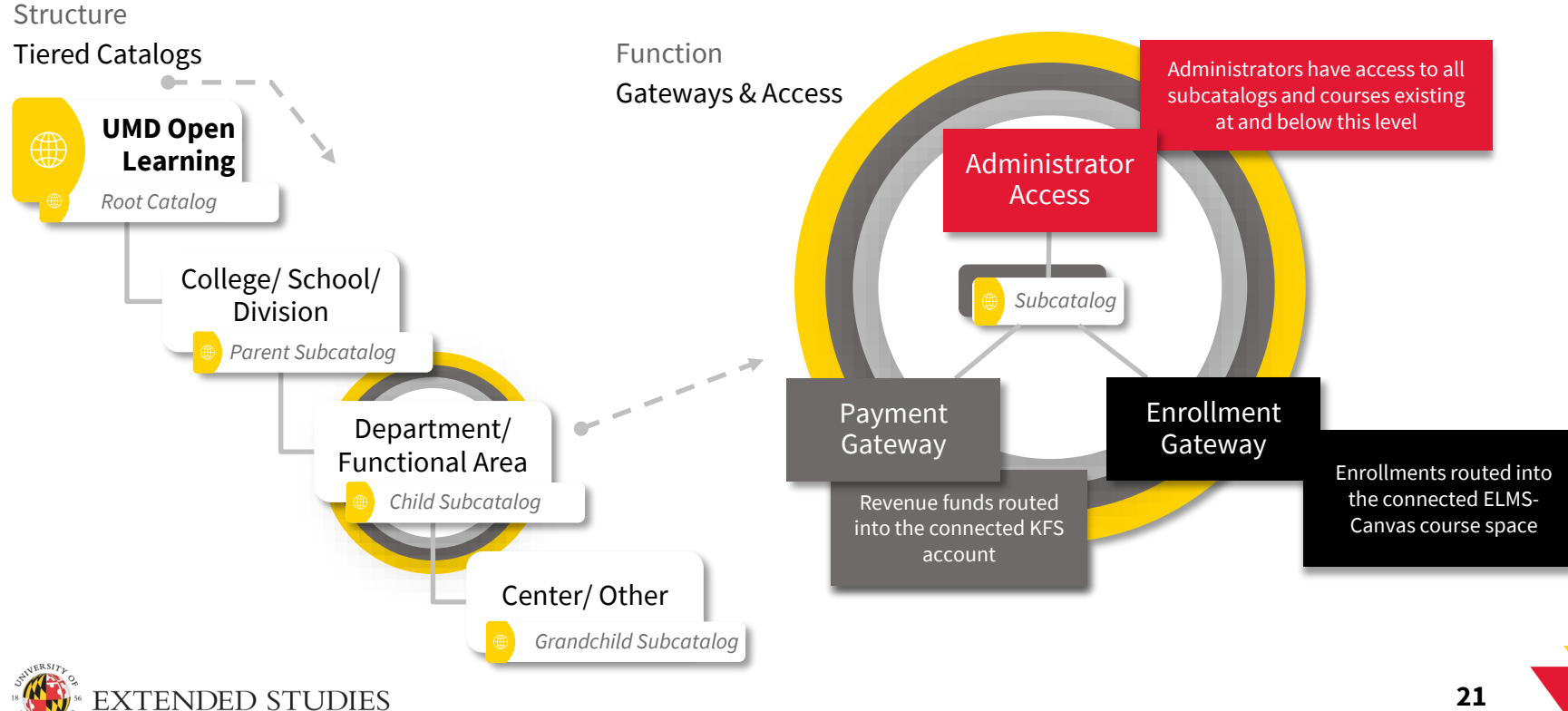